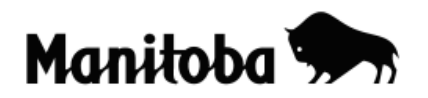

## Creating a New Layer by Digitizing Theme/Layer in ArcGIS 9.x

Creating a new layer through digitizing allows the user to create a new shapefile for a desired theme for which there is currently no data available. For example, you may wish to show the major areas of agricultural land in Canada. Digitizing allows you to create a theme layer of agricultural land to overlay onto a base map of Canada. In this example, you would already have created a map of Canada.

Author: Rob Langston, Neelin High School, Brandon School Division

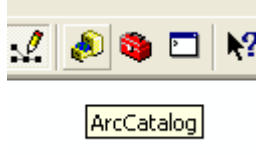

- 1. Open ArcCatalog. (yellow filing cabinet on toolbar)
- 2. The ArcCatalog dialogue displays. Check the **Location** indicator to select a drive and folder that you have access to for saving and retrieving data
- In the ArcCatalog dialogue, go File → New → Shapefile and the Create New Shapefile dialog displays.
- 4. In the **Create New Shapefile** dialog, type in an appropriate **Name** (Agricultural Land) and select the **Feature Type** (polygon). Click **OK** and your new shapefile will appear in the ArcCatalog contents tab.

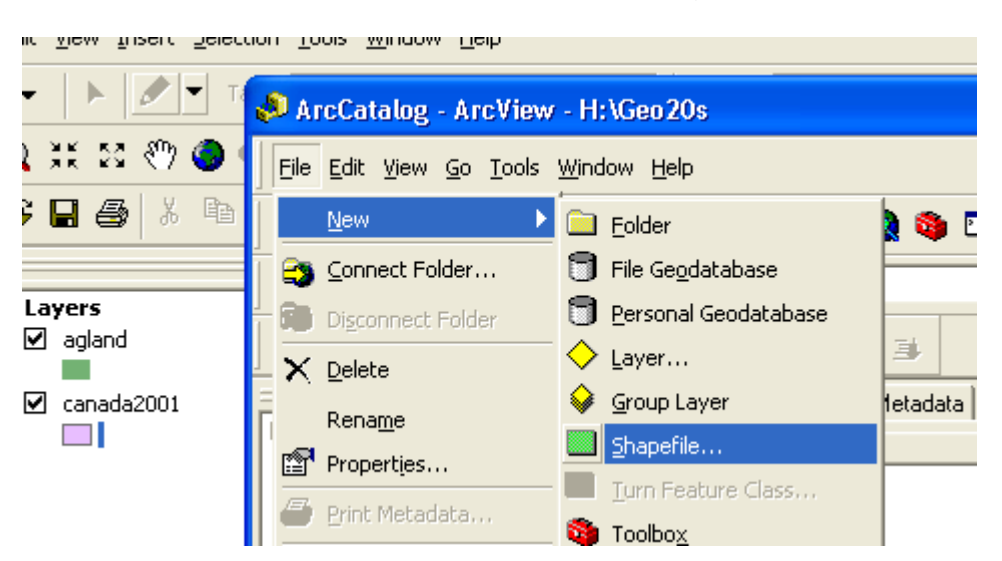

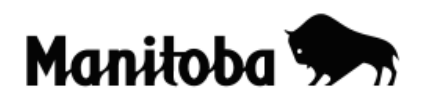

- 5. **Optional:** If you wish to add a new **Field** (or Fields) in the **Attribute Table** of your new layer, this is the time to create it while you are still in ArcCatalog. For example, you may wish to create a Field to enter the number of Hectares. Double click on the new shapefile (Agricultural Land) in the ArcCatalog contents tab and enter an appropriate name (Hectares) under **Field Name** and in the **Data Type** field, enter the appropriate data type (integer, in this case).
- 6. Close ArcCatalog and return to your Data View in ArcMap
- 7. Using the **Add Data** button solution add your newly created shapefile (e.g. Agricultural Land) from the location where you saved it to the Data View (map Table of Contents).
- Now go Editor (on toolbar) → Start Editing → and navigate through the menu to choose the shapefile that you want to edit (in this case, Agricultural Land).

| Editor - 🕨 🕨 Task: Cr              | reate New Feature                       | arget:             | - X         |
|------------------------------------|-----------------------------------------|--------------------|-------------|
|                                    | Start Editing                           |                    | ? 🛛         |
| <ul> <li>Gapital Cities</li> </ul> | Which folder or database do you want    | to edit data from? |             |
| •                                  | Source                                  | Туре               |             |
| 🖃 🔲 Cities                         | F:\ESRI\National\shp                    | Shapefiles         |             |
| L _•                               | F:\ESRI                                 | Shapefiles         |             |
| 🖃 🗹 Agricultural Land              |                                         |                    |             |
| ⊠<br>⊡ 🗹 canada2001<br>NAME        | <                                       |                    | <b>&gt;</b> |
| Alberta<br>British Columbia        | These layers and tables will be availab | le for editing:    |             |
| Manitoba                           | Agricultural Land                       |                    | <u> </u>    |
| New Brunswick                      |                                         |                    |             |
| I Newfoundland and La I            |                                         |                    |             |

9. Use the **Sketch Tool** (pencil on toolbar) to draw your new layer. As you are drawing, click once to change direction and click twice to close the polygon.

|   | Editor 👻 🕨 🖋 🔻 | Task: Create New Feature | Target: Agricultural Land | • |
|---|----------------|--------------------------|---------------------------|---|
| 1 |                |                          |                           |   |

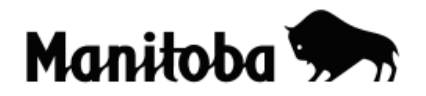

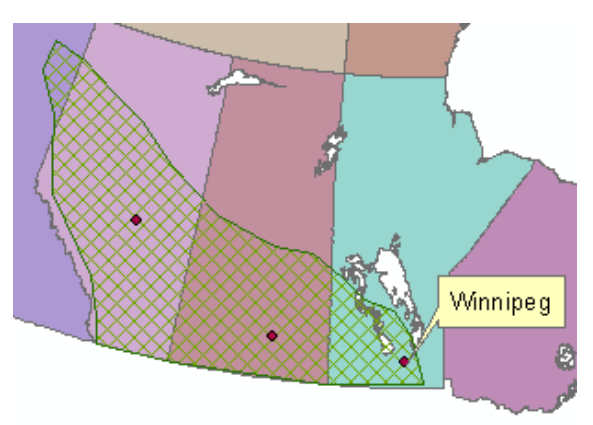

- 10. Once you have completed the polygon, go Editor  $\rightarrow$  Stop Editing  $\rightarrow$  Save Edits. You may also save edits as you go Editor  $\rightarrow$  Save Edits.
- 11. The new layer (Agricultural Land) now becomes part of your map project.
- 12. You can change the symbol colour for Agricultural Land if you wish. In the **Table of Contents**, double click on the symbol you want to change, and the **Symbol Selector** dialog displays allowing you to make the desired changes.

| Symbol Selector |            |                |   | ? 🛛               |
|-----------------|------------|----------------|---|-------------------|
| Category: All   |            |                | • | Preview           |
| Circle 1        | Square 1   | Triangle 1     |   | •                 |
| ●<br>Pentagon 1 | Hexagon 1  | •<br>Octagon 1 |   | Options<br>Color: |
| Rnd Square 1    | Circle 2   | Square 2       |   |                   |
|                 | ٠          | ٠              |   | Properties        |
| Triangle 2      | Pentagon 2 | Hexagon 2      | ~ | Save Reset        |
|                 | •          | •              | × | UK Cancel         |